## ขั้นตอนการรีเซ็ตรหัสผ่าน (Reset Password)

กรณีลืมรหัสผ่าน ผู้ใช้งานสามารถรีเซตรหัสผ่านได้ด้วยตนเอง โดยดำเนินการ ตามขั้นตอนดังต่อไปนี้

- 1. ไปที่หน้า Login URL: https://portal.speexx.com
  2. ระบุ ชื่อบัญชีผู้ใช้ Speexx (Username)
  3. คลิกที่ "Next" หรือ "ถัดไป"
- 4. คลิกที่ "Can't log in?" หรือ "เข้าสู่ระบบไม่ได้?"
  5. ระบุ ชื่อบัญชีผู้ใช้ Speexx (Username)
  6. คลิกที่ "อีเมลถึงฉัน" หรือ "Email me"
  7. ระบบดำเนินการส่งลิงก์สำหรับตั้งรหัสผ่านไปยังอีเมลที่ระบุไว้ในประวัติส่วนตัว
  8. คลิกลิงก์ (Change password) ที่ระบุในอีเมลเพื่อตั้งรหัสผ่านใหม่

\*ข้อกำหนดสำหรับการตั้งรหัสผ่าน อย่างน้อย 8 ตัวขึ้นไป โดยให้มีตัวอักษรอย่างน้อย 2 ตัวและตัวเลขอย่างน้อย 2 ตัว\*

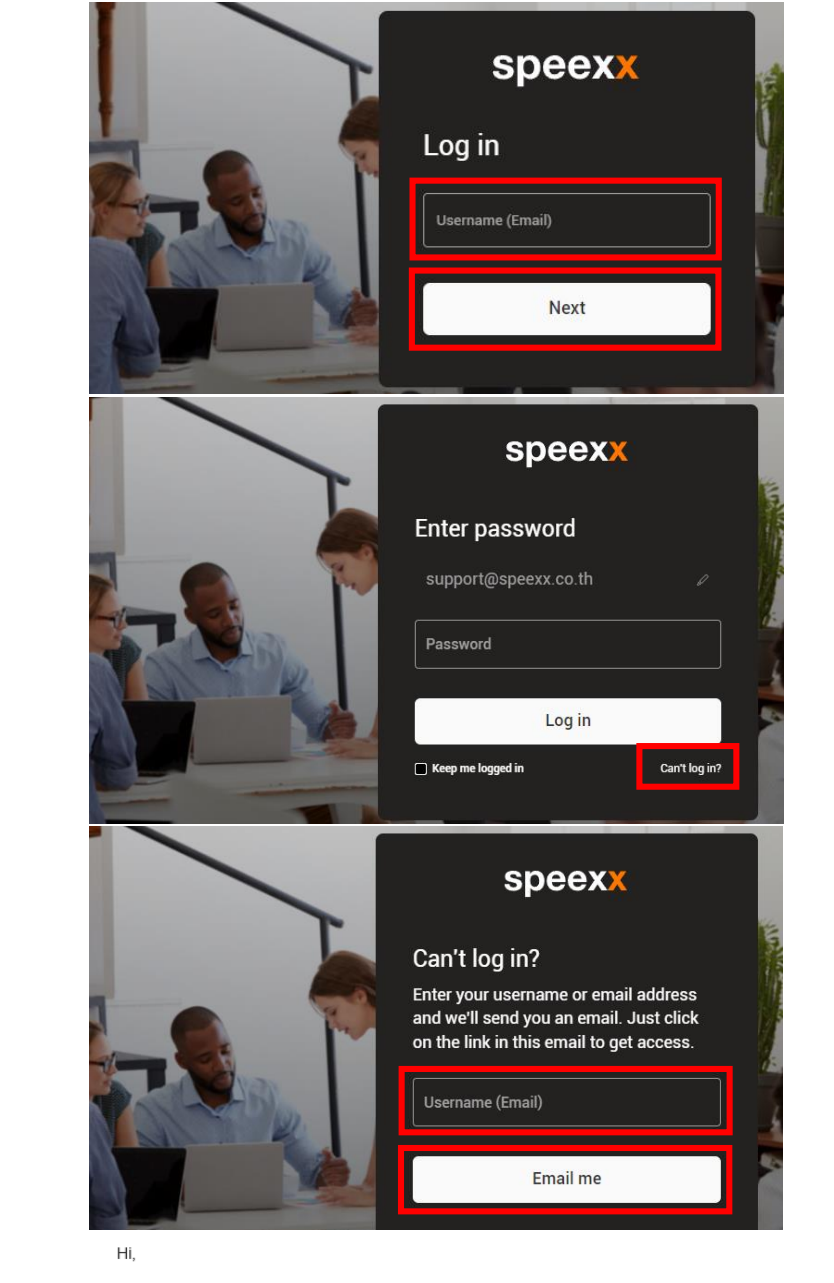

Thanks for requesting a login password. In order to set your password, please click on the following link: